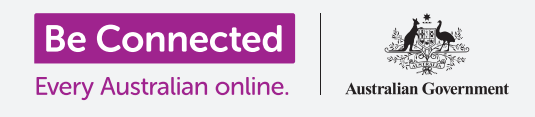

**تحكّم في هاتف أندرويد الجديد الخاص بك، بما في ذلك إعدادات الوقت والتاريخ والنغمة والصوت.** يتيح لك هاتف أندرويد الخاص بك تغيير الكثير من الإعدادات المختلفة لجعلها تعمل بالطريقة التي تريدها. دعنا ننظر في كيفية ضبط لغتك المفضلة والوقت والتاريخ، وكذلك كيفية التحكم في مستوى صوت ونغمة رنين هاتفك.

### ما الذي سوف تحتاجه

قبل البدء، تحقق من أن هاتفك مشحون بالكامل ويعرض **الشاشة الرئيسية**. ويجب أن يكون برنامج نظام التشغيل الخاص بك محدثاً بالكامل.

تذكّر أن هناك الكثير من العلامات التجارية المختلفة لهاتف أندرويد، وكلها تفعل أشياء مختلفة قليلاً. وقد تبدو بعض الشاشات على هاتفك مختلفة بعض الشيء عن تلك الموجودة في هذا الدليل، ولكن لا يزال بإمكانك المتابعة.

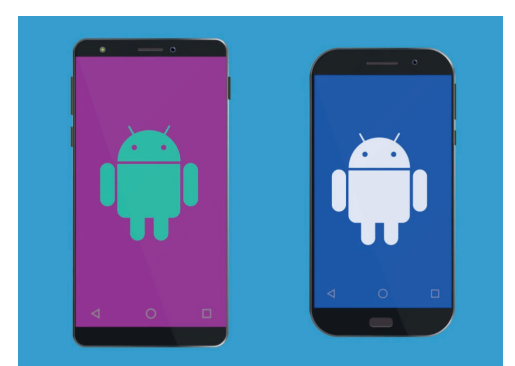

قد تظهر الخطوات الموجودة في هذا الدليل بشكل مختلف على هاتفك، ولكن يجب أن تكون متشابهة بدرجة كافية لكي تتبعها

### الخطوات الأولى

يتم التحكم في معظم إعدادات نظام هاتفك من تطبيق **الإعدادات**. ولفتحه:

- اسحب لأعلى من أسفل الشاشة الرئيسية لعرض شاشة التطبيقات. وسترى شبكة من الرموز.
- **.2** ابحث عن الرمز الذي يشبه عجلة الترس. هذا هو رمز **الإعدادات**. أنقر عليه.
- . بمجرد فتح تطبيق **الإعدادات**، ابحث عن **الإدارة العامة** في القائمة. انقر عليها.

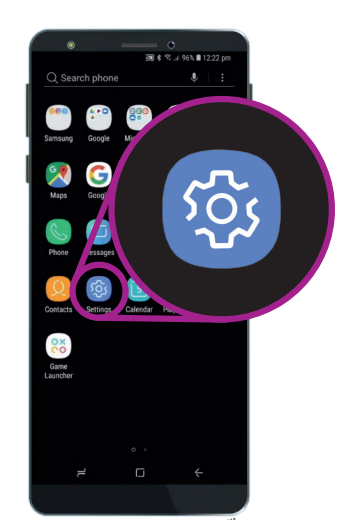

يتم التحكّم في إعدادات النظام من خلال تطبيق الإعدادات، والذي يبدو وكأنه عجلة مسننة

#### تعيين لغتك المفضلة

عند شراء هاتف في أستراليا، سيتم ضبطه على لغة افتراضية تسمى **الإنجليزية (أستراليا)**. وهذا يجعل الهاتف يتهجى الأشياء كما تتوقع، مثل "colour" بدلاً من "color". ومع ذلك، إذا كان هاتفك مُستعملاً، أو كنت تفضل استخدام لغة مختلفة، فيمكنك تغييرها. إليك الطريقة!

- **.** فى شاشة **الإدارة العامة**، ابحث عن **اللغة والإدخال** وانقر عليها.
- يجب أن تكون مضبوطة على **اللغة الإنجليزية (أستراليا)**. إذا لم تكن كذلك، أو إذا كنت تريد استخدام لغة مختلفة، انقر فوق **اللغة** ثم **أضف لغة**.
- تم بالتمرير خلال القائمة التي تظهر، حتى تجد اللغة التي تبحث عنها، ثم **انقر** لتحديدها.
- 4. في هذا العرض التوضيحي، سنلتزم **باللغة الإنجليزية (أستراليا)**. لذلك، انقر فوق سهم **الرجوع** الأزرق في الجزء العلوي الأيسر للعودة إلى شاشة **اللغة**.

### ضبط الوقت والتاريخ

افتراضيًا، يضبط هاتف أندرويد الخاص بك الوقت والتاريخ تلقائيًا عندما يكون متصلاً بالإنترنت. ولكن يمكنك أيضًا ضبط الوقت والتاريخ يدويًا إذا كنت تريد ذلك.

- **.** أنقر على سهم **الرجوع** الأزرق مرة أخرى للعودة إلى شاشة **اللغة والإدخال**.
- لمعرفة إعدادات الوقت والتاريخ، نحتاج إلى الرجوع مرة أخرى، لذلك انقر فوق. سهم **الرجوع** مرة أخرى.
  - - **4.** على شاشة **التاريخ والوقت**، يمكنك رؤية أن الهاتف مضبوط على **التاريخ والوقت التلقائى**.
- 5. أنقرعلى **المفتاح** لإيقاف **التاريخ والوقت التلقائي**. وسوف يتحول المفتاح إلى اللون الرمادي وستظهر المزيد من الخيارات.

| •              | - 0                 |  |
|----------------|---------------------|--|
|                | 🔊 .al 45% 🛢 3:14 pm |  |
| < ADD LANGUAGE | 1                   |  |
| Hrvatski       |                     |  |
| Indonesia      |                     |  |
| Íslenska       |                     |  |
| Italiano       |                     |  |
| Latviešu       |                     |  |

يمكنك ضبط هاتفك لاستخدام لغتك المفضلة

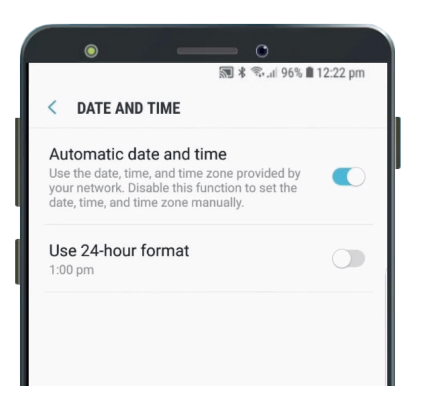

يقوم هاتفك تلقائيًا بتعيين الوقت الصحيح وضبط التوقيت الصيفي

- الآن انقر فوق ضبط التاريخ لاختيار تاريخ في التقويم الذي يظهر على الشاشة. عندما تنتهي، انقر فوق تم. سيعود الهاتف إلى شاشة التاريخ والوقت.
- بعد ذلك، انقر فوق **ضبط الوقت** وقم بالتمرير خلال الخيارات الموجودة **.7** على عجلات التمرير لضبط الوقت.
- يمكنك أيضاً تحديد **المنطقة الزمنية** الخاصة بك. انقر فوق **تحديد 8.** المنطقة الزمنية، وستظهر قائمة بالمدن. اختر أقرب عاصمة لك وأنقر عليها. سيعود هاتفك إلى شاشة التاريخ والوقت.
- يُعد ترك هاتفك يقوم بضبط التاريخ والوقت تلقائيًا ميزة مفيدة حقًا، لذا فمن الجيد إعادة تفعيلها بعد أن تعرفت على كيفية ضبط هذه الإعدادات يدويًا. انقر فوق **التاريخ والوقت التلقائي** للقيام بذلك.

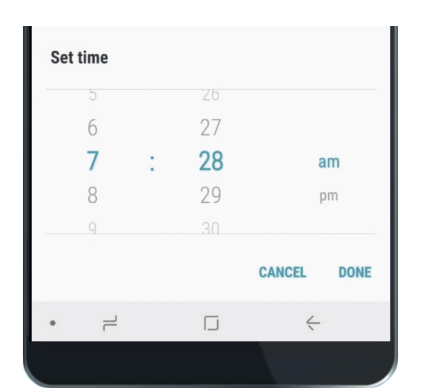

تتيح لك عجلات التمرير ضبط الساعات والدقائق وصباحاً أو مساءً

#### ضبط مستوى الصوت

يستخدم هاتف أندرويد الخاص بك أصواتًا مختلفة لتنبيهك إلى أشياء مختلفة، مثل المكالمات الهاتفية والرسائل النصية ورسائل البريد الإلكتروني والإشعارات الأخرى. لجعل كل من هذه الأصوات أعلى، أو منخفضة تحتاج إلى العودة إلى قائمة **الإعدادات**.

- **1.** من قائمة **الإعدادات**، انقر فوق سهم **الرجوع** مرة واحدة للوصول إلى **الإدارة العامة**، ثم مرة أخرى للوصول إلى **الإعدادات**.
- **.2** للبدء في ذلك، قم بتمرير قائمة **الإعدادات** حتى تجد **الصوت والاهتزاز**. انقر عليه لرؤية بعض الخيارات.
- على هذه الشاشة، انقر على مستوى الصوت. وسترى بعد ذلك مجموعة من الأشرطة التي تتحكم في مستوى صوت الأشياء المختلفة التي يقوم بها هاتفك.
  - 4. يتحكم شريط نغمة الرنين في ارتفاع مستوى صوت رنين الهاتف. وتتحكم الوسائط في تشغيل الموسيقى والفيديو. الإشعارات هي نوع خاص من التنبيه، بما في ذلك الرسائل النصية. والنظام هو لجميع الأصوات الأخرى التى يصدرها الهاتف.
  - 5. حرك إصبعك على كل عنصر تحكم إلى اليمين لزيادة مستوى الصوت، وإلى اليسار لتقليله.
  - عندما تقوم بضبط كل من مستوى الصوت إلى المستوى الذي تريده،
    انقر فوق سهم الرجوع لتعيينه والعودة إلى شاشة الصوت والاهتزاز.

| ۲             |   | •                |      |
|---------------|---|------------------|------|
| < VOLUME      |   | 🔊 .nl 45% 🗎 6:59 | 9 am |
| Ringtone      | • |                  |      |
| Media<br>⊲)»  | • |                  |      |
| Notifications |   | •                |      |
| System        | • |                  |      |

يمكنك تحريك الشريطين لليسار واليمين لضبط مستوى صوت الميزات المختلفة على هاتفك

### تغيير أصوات نغمة الرنين والإشعارات

يصدر هاتفك نغمة قصيرة لإعلامك بأن شخصًا ما يحاول الاتصال بك. يمكنك تغيير هذه النغمة، وكذلك الصوت الذي يصدره عندما يريد تنبيهك إلى الإشعارات مثل الرسائل النصية أو رسائل البريد الإلكتروني. إليك كيفية تغيير هذه الأصوات.

- **.** على شاشة **الصوت والاهتزاز**، ابحث عن **نغمات الرنين** وانقر عليها.
- ي قم بالتمرير عبر الخيارات المختلفة. انقر فوق واحدة للاستماع إلى عرض مسبَق لما تبدو عليه. عندما تعثر على نغمة تحبها، انقر فوقها، ثم انقر فوق سهم **الرجوع**.
  - **3.** يجب أن يعرض هاتفك شاشة **الصوت والاهتزاز** مرة أخرى. الآن ابحث عن **أصوات الإشعارات** وأنقرعليها.
    - . سترى قائمة بالخيارات مرة أخرى. انقر لسماع عرض مسبَق، ثم انقر على الشيء الذي تفضله. 4
      - **5.** انقر على سهم **الرجوع** لتعيينه والعودة إلى شاشة **الصوت والاهتزاز**.

### تغيير أصوات نغمة الرنين والإشعارات

تتيح لك قائمة **الأصوات والاهتزاز** ضبط مجموعة من الأصوات الأخرى التي يصدرها هاتفك. وقد تجد بعض هذه الأصوات مفيدة، والبعض الآخر مزعجة.

قد ترغب في إيقاف تشغيل **أصوات قفل الشاشة** حتى لا يصدر هاتفك صوتاً في كل مرة تقوم فيها بإلغاء قفله. ويضمن إيقاف تشغيل **أصوات لوحة المفاتيح** أن يكون الهاتف صامتاً عند الطباعة على لوحة المفاتيح.

بالنسبة لجميع هذه الإعدادات، يؤدي النقر فوق المفتاح الموجود بجوار الصوت إلى تشغيله أو إيقاف تشغيله. عندما يكون الزر رماديًا، يتم إيقاف تشغيل هذا الصوت.

خذ بعض الوقت لاستكشاف المزيد من إعدادات **الصوت** لنفسك وتعديلها بحيث تناسبك.

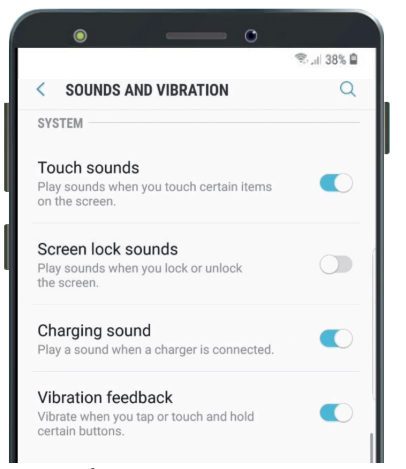

يعني المفتاح الأزرق أن الصوت في وضع التشغيل، بينما يعني المفتاح الرمادي أنه في وضع إيقاف التشغيل